## ภาคผนวก ซ

## วิธีการใช้บทเรียนคอมพิวเตอร์ช่วยสอนเรื่องการใช้โปรแกรมไมโครซอฟต์เอ็กเซล

บทเรียนคอมพิวเตอร์ช่วยสอน เรื่อง การใช้โปรแกรมไมโครซอฟต์เอ็กเซลนี้มี จุดประสงค์เพื่อให้นักศึกษามีความรู้ความเข้าใจเกี่ยวกับโปรแกรมไมโครซอฟต์เอ็กเซล อาทิ ความรู้เบื้องต้นในการใช้โปรแกรม การป้อนข้อมูลและการแก้ไขข้อมูล การจัดรูปแบบข้อมูล สูตร และฟังก์ชั่น การสร้างชาร์ต เป็นต้น สำหรับความรู้พื้นฐานของผู้เรียนควรเป็นนักศึกษาระดับชั้น ประกาศนียบัตรวิชาชีพ (ปวช.) หรือผู้ที่สนใจศึกษาการใช้โปรแกรมไมโครซอฟต์เอ็กเซลขั้น พื้นฐาน

ลักษณะของบทเรียนคอมพิวเตอร์ช่วยสอน เรื่อง การใช้โปรแกรมไมโครซอฟต์เอ็กเซล เป็นบทเรียนที่ใช้เรียนด้วยตนเองสำหรับนักศึกษาระดับชั้นประกาศนียบัตรวิชาชีพ (ปวช.) ที่เรียน วิชาการประยุกต์ใช้คอมพิวเตอร์ในงานอาชีพ ในบทเรียนคอมพิวเตอร์ช่วยสอนจะมีการนำเสนอ เนื้อหาเป็นตอนๆ มีแบบฝึกหัดให้ผู้เรียนได้ทดสอบความรู้และมีการเฉลยกำตอบให้ผู้เรียนได้ ทราบทันที

## ระบบที่บทเรียนคอมพิวเตอร์ช่วยสอนต้องการ

1. เครื่องคอมพิวเตอร์ที่ใช้ควรมี CPU อย่างต่ำ Pentium II 300 MHz RAM อย่างต่ำ 128 MB

2. จอภาพ (monitor) แสดงผลที่กวามละเอียด 800 X 600 จุด ในโหมด High color (16 bit)

3. เครื่องคอมพิวเตอร์ต้องมีฮาร์ดดิสก์ เมาส์ CD-ROM และ Sound card พร้อม ลำโพงหรือหูฟัง

4. เครื่องคอมพิวเตอร์ใช้ระบบปฏิบัติการ Windows 98, Windows ME, Windows XP

5. เครื่องคอมพิวเตอร์ต้องมีโปรแกรม Microsoft Excel 97 และ Notepad การใช้งานบทเรียนคอมพิวเตอร์ช่วยสอน เรื่อง การใช้โปรแกรมไมโครซอฟต์เอ็กเซล

1. การเข้าสู่โปรแกรม

นำแผ่นซีดีรอมบทเรียนคอมพิวเตอร์ช่วยสอน เรื่อง การใช้โปรแกรมไมโครซอฟต์ เอ็กเซลใส่ใน CD-ROM Drive ซึ่งโปรแกรมจะทำงานอัตโนมัติ (ถ้าโปรแกรมไม่สามารถ ทำงานอัตโนมัติให้ดับเบิ้ลคลิกไฟล์ init.exe ในซีดีรอม) เมื่อเข้าสู่โปรแกรมนักศึกษาจะพบกับ ห น้ า ป ก บทเรียน เมื่อคลิกเมาส์หรือกดปุ่มใดๆ บนคีย์บอร์ดจะเข้าสู่หน้าผู้จัดทำบทเรียนคอมพิวเตอร์

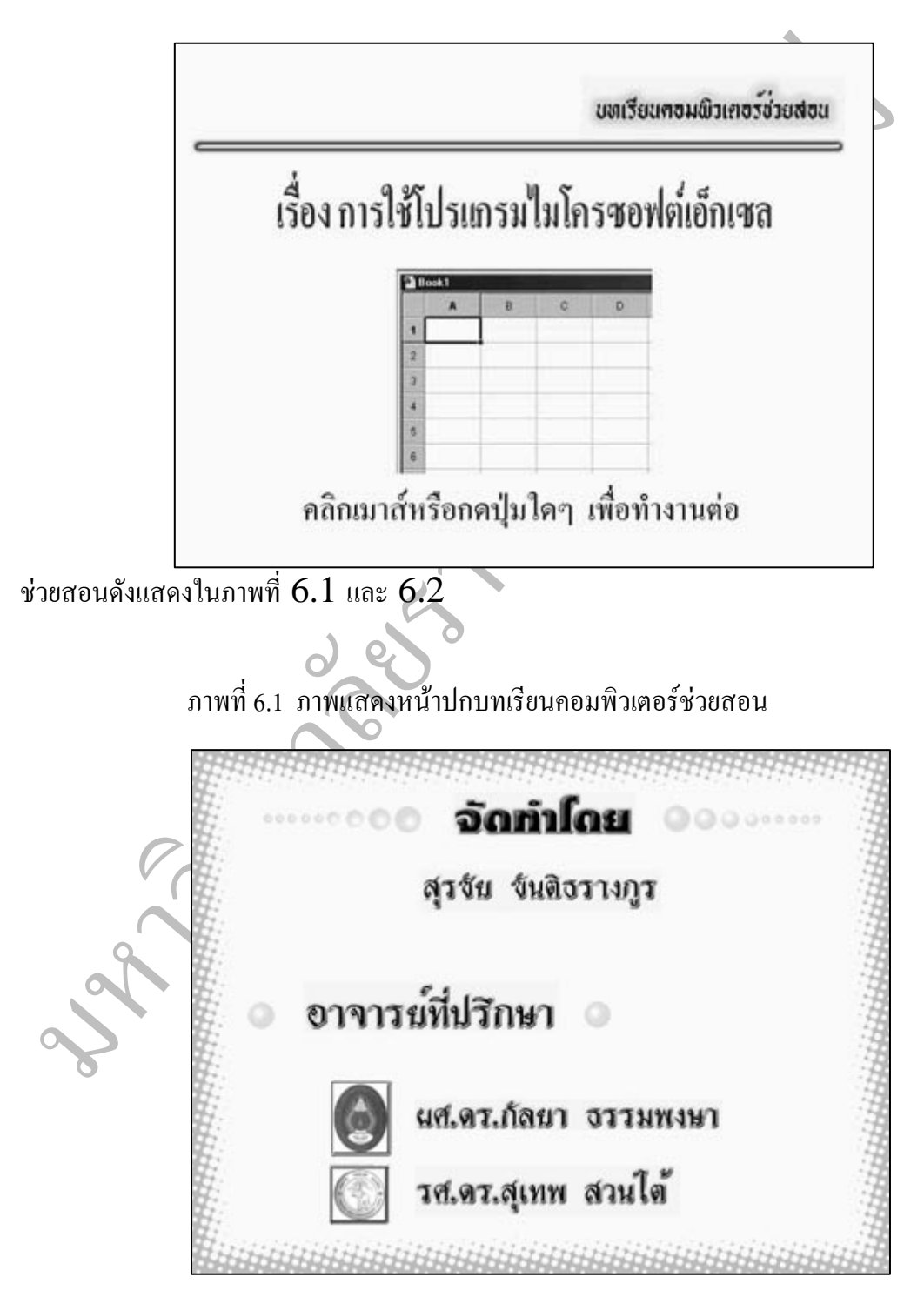

ภาพที่ 6.2 ภาพแสดงหน้าผู้จัดทำบทเรียนคอมพิวเตอร์ช่วยสอน

หน้าต่อมาโปรแกรมจะให้นักศึกษาป้อนชื่อและนามสกุลในช่องข้อความ หลังจากที่ นักศึกษาป้อนชื่อและนามสกุลแล้วให้กคปุ่ม Enter โปรแกรมจะเข้าสู่หน้ายินดีต้อนรับและหน้า เมนูหลักดังแสดงในภาพที่ 6.3, 6.4 และ 6.5

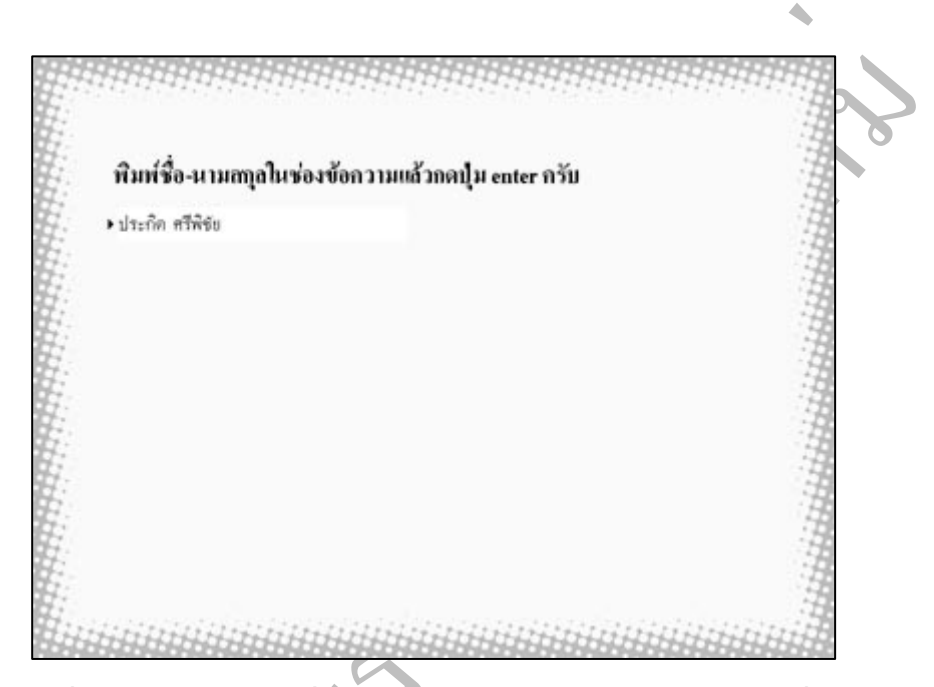

ภาพที่ 6.3 ภาพแสดงหน้าที่ให้ผู้ใช้บทเรียนคอมพิวเตอร์ช่วยสอนป้อนชื่อและนามสกุล

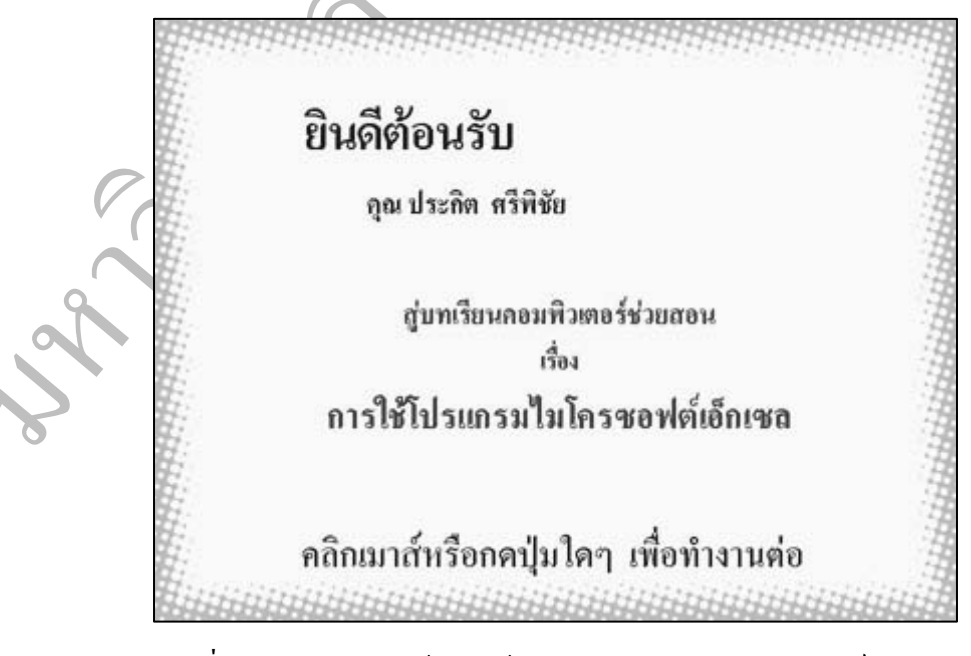

ภาพที่ 6.4 ภาพแสดงหน้ายินดีต้อนรับของบทเรียนคอมพิวเตอร์ช่วยสอน

เมื่อนักศึกษาคลิกเมาส์หรือกคปุ่มใคๆ บนคีย์บอร์คโปรแกรมจะเปลี่ยนเป็นหน้าเมนูหลัก

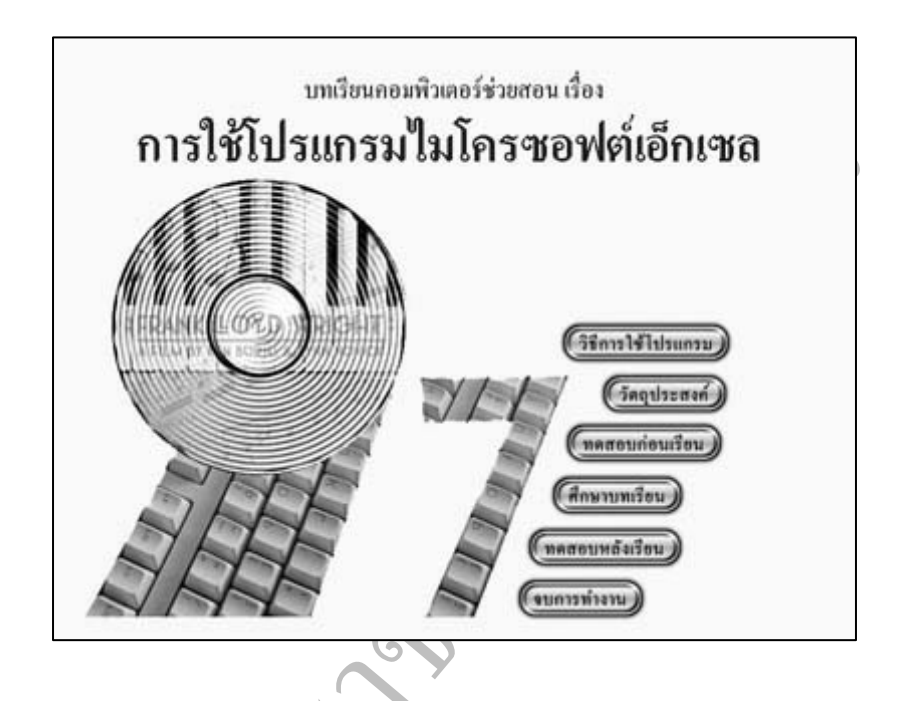

ภาพที่ 6.5 ภาพแสดงหน้าเมนูหลักของบทเรียนคอมพิวเตอร์ช่วยสอน

ในหน้าเมนูหลักจะประกอบด้วยเมนูย่อยดังนี้คือ วิธีการใช้โปรแกรม วัตถุประสงค์ ทดสอบก่อนเรียน ศึกษาบทเรียน ทดสอบหลังเรียน จบการทำงาน

2. ปุ่มวิธีการใช้โปรแกรม

เมื่อนักศึกษากดปุ่มวิธีการใช้โปรแกรมจะปรากฎหน้าวิธีการใช้โปรแกรมดังแสดงใน ภาพที่ 6.6

ภาพที่ 6.6 ภาพแสดงหน้าคำแนะนำในการใช้บทเรียนคอมพิวเตอร์ช่วยสอน เมื่อนักศึกษาอ่านข้อความจบแล้ว นักศึกษาสามารถเลือกกดปุ่มกลับเมนูหลัก ปุ่มต่อไป ปุ่มจบการทำงาน ถ้านักศึกษากดปุ่มต่อไปจะปรากฏหน้าปุ่มต่างๆ ที่ควรรู้จักดังแสดงในภาพที่ 6.7

|                | ปุ่มต่างๆ ที่กวรรู้จัก (เสื่ | อนเมาสไปยังปุ่มที่ต้อ | งการศึกษา) |                |  |
|----------------|------------------------------|-----------------------|------------|----------------|--|
| (กลับเมนุหลัก) | ( ข้อนกลับ)                  | กลับเมนุบทเรือน)      | ก่อไป ==>) | (งบการทำงาน)   |  |
| (ทำข้อเดิม)    | ท่าข้อต่อไป                  | (ศึกษาบทเรียน)        | Comâne     | ารทำแบบศึกหัด) |  |
|                |                              |                       |            |                |  |
| (กลับเมนุหลัก) | ( ข้อนกลับ)                  | C                     | ielu)      | (รบการทำงาน)   |  |

ภาพที่ 6.7 ภาพแสดงหน้าปุ่มต่างๆ ที่ควรรู้จัก

นักศึกษาสามารถเลื่อนเมาส์ไปยังปุ่มที่ต้องการศึกษา เมื่อศึกษาเสร็จแล้วให้กดปุ่ม ย้อนกลับเพื่อกลับไปยังหน้าคำแนะนำในการใช้บทเรียนคอมพิวเตอร์ช่วยสอน

3. ปุ่มวัตถุประสงค์

เมื่อนักศึกษากดปุ่มวัตถุประสงค์จะปรากฏหน้าวัตถุประสงค์ดังแสดงในภาพที่ 6.8

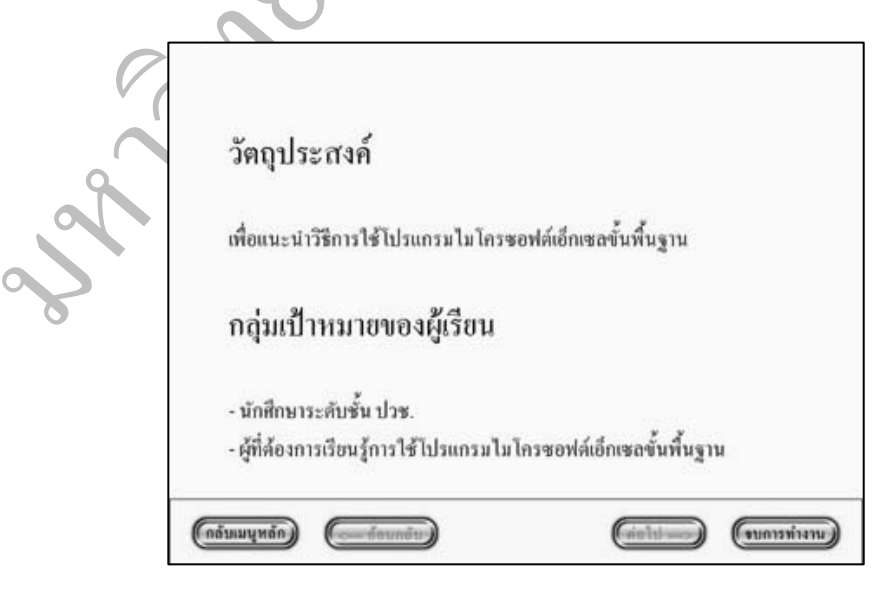

ภาพที่ 6.8 ภาพแสดงหน้าวัตถุประสงค์ของบทเรียนคอมพิวเตอร์ช่วยสอน

เมื่อนักศึกษาอ่านข้อความจบแล้ว นักศึกษาสามารถเลือกกดปุ่มกลับเมนูหลัก ปุ่มจบการทำงาน

4. ปุ่มทดสอบก่อนเรียน

เมื่อนักศึกษากดปุ่มทดสอบก่อนเรียน แบบทดสอบเรื่องการใช้โปรแกรม ใมโครซอฟต์เอ็กเซลมี 50 ข้อ เมื่อนักศึกษาทำแบบทดสอบเสร็จแล้วบทเรียนคอมพิวเตอร์ช่วย ส ค น จ ะ มี

การสรุปผลว่านักศึกษาทำถูกกี่ข้อคิดเป็นกี่เปอร์เซนต์

5. ปุ่มศึกษาบทเรียน

เมื่อนักศึกษากดปุ่มศึกษาบทเรียนจะปรากฎหน้าเมนูบทเรียนดังแสดงในภาพที่ 6.9

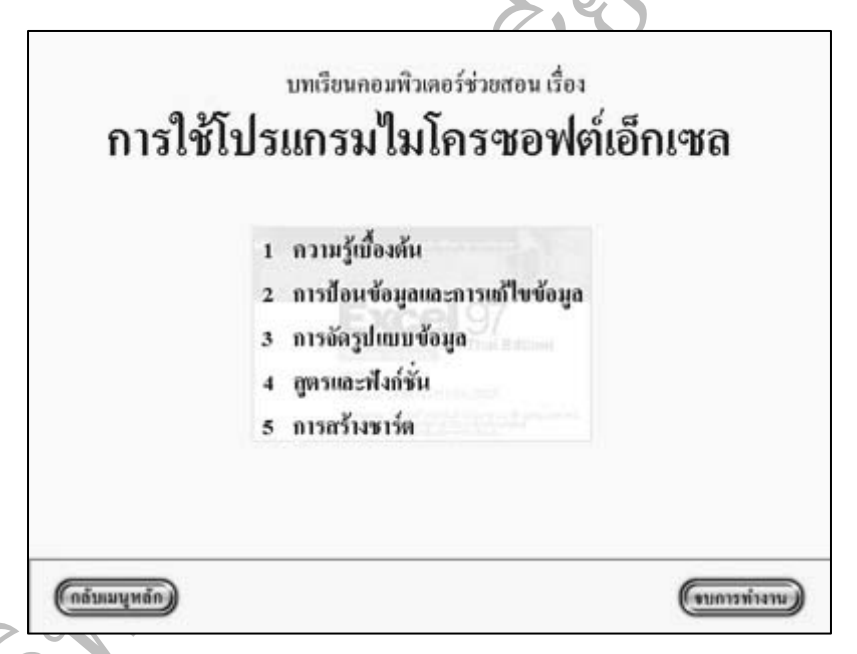

ภาพที่ 6.9 ภาพแสดงหน้าเมนูบทเรียนกอมพิวเตอร์ช่วยสอน

ในหน้าเมนูย่อยจะประกอบด้วยรายการดังนี้คือ ความรู้เบื้องต้น การป้อนข้อมูลและ การแก้ไขข้อมูล การจัดรูปแบบของข้อมูล สูตรและฟังก์ชั่น การสร้างชาร์ต

วิธีการใช้รายการ "ความรู้เบื้องต้น" "การป้อนข้อมูลและแก้ใขข้อมูล" "การจัดรูปแบบ ของข้อมูล" "สูตรและฟังก์ชั่น" "การสร้างชาร์ต" จะกล่าวในบทต่อไป

เมื่อนักศึกษากคปุ่ม "**กลับเมนูหลัก**" โปรแกรมจะย้อนกลับไปยังหน้าเมนูหลัก ถ้านักศึกษากคปุ่ม **"จบการทำงาน"** โปรแกรมจะถามว่าต้องการจบการทำงานใช่หรือไม่ดังแสดงใน ภาพที่ 6.10

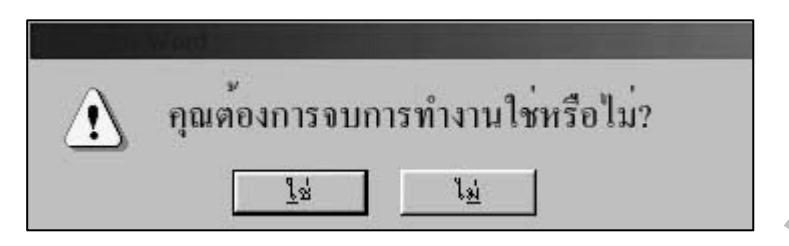

ภาพที่ 6.10 ภาพแสดงหน้าถามผู้ใช้ว่าต้องการจบการทำงานหรือไม่

ถ้านักศึกษาคลิก "**ไม่ใช่**" โปรแกรมจะแสดงหน้าเมนูบทเรียนคอมพิวเตอร์ช่วยสอน อีกครั้งหนึ่ง ถ้านักศึกษาคลิก "**ใช่**" โปรแกรมจะแสดงหน้าสวัสดีดังภาพที่ 6.11 และโปรแกรม จะจบการทำงาน

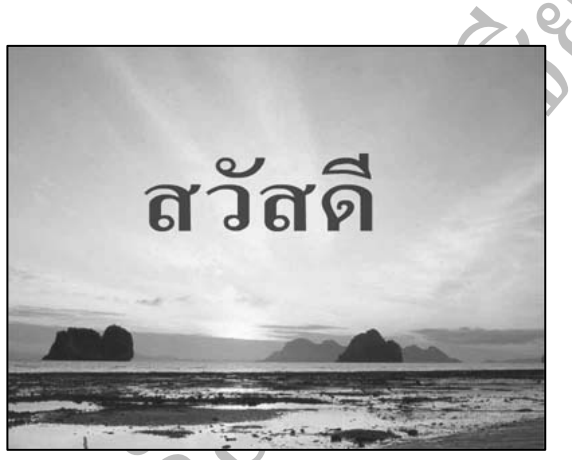

ภาพที่ 6.11 ภาพแสดงหน้าสวัสดีของบทเรียนคอมพิวเตอร์ช่วยสอน

6. ปุ่มทคสอบหลังเรียน

เมื่อนักศึกษากดปุ่มทดสอบหลังเรียน แบบทดสอบเรื่องการใช้โปรแกรม ใมโครซอฟต์เอ็กเซลมี 50 ข้อ เมื่อนักศึกษาทำแบบทดสอบเสร็จแล้วบทเรียนคอมพิวเตอร์ช่วย ส อ น จ ะ มี การสรุปผลว่านักศึกษาทำถูกกี่ข้อคิดเป็นกี่เปอร์เซนต์

7. ปุ่มจบการทำงาน

เมื่อนักศึกษากคปุ่มจบการทำงาน โปรแกรมจะถามว่าต้องการจบการทำงานใช่หรือไม่ ดังแสดงในภาพที่ 6.10

ถ้านักศึกษาคลิก "**ไม่ใช่**" โปรแกรมจะแสดงหน้าเมนูหลักของบทเรียนคอมพิวเตอร์ ช่วยสอนอีกครั้งหนึ่ง ถ้านักศึกษาคลิก "**ใช่**" โปรแกรมจะแสดงหน้าสวัสดีดังภาพที่ 6.11 และ โปรแกรมจะจบการทำงาน